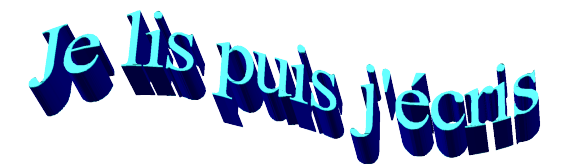

#### Logiciel gratuit disponible sur <u>http://pragmatice.net</u>

Le principe du logiciel est toujours le même : l'élève lit une phrase, un mot puis fait disparaître le modèle pour écrire le mot ou la partie en rouge de la phrase lue.

Les exercices sont nominatifs et on peut créer plusieurs groupes ou classes. Après 2 erreurs le mot à écrire réapparaît brièvement puis de façon définitive s'il y a d'autres erreurs.

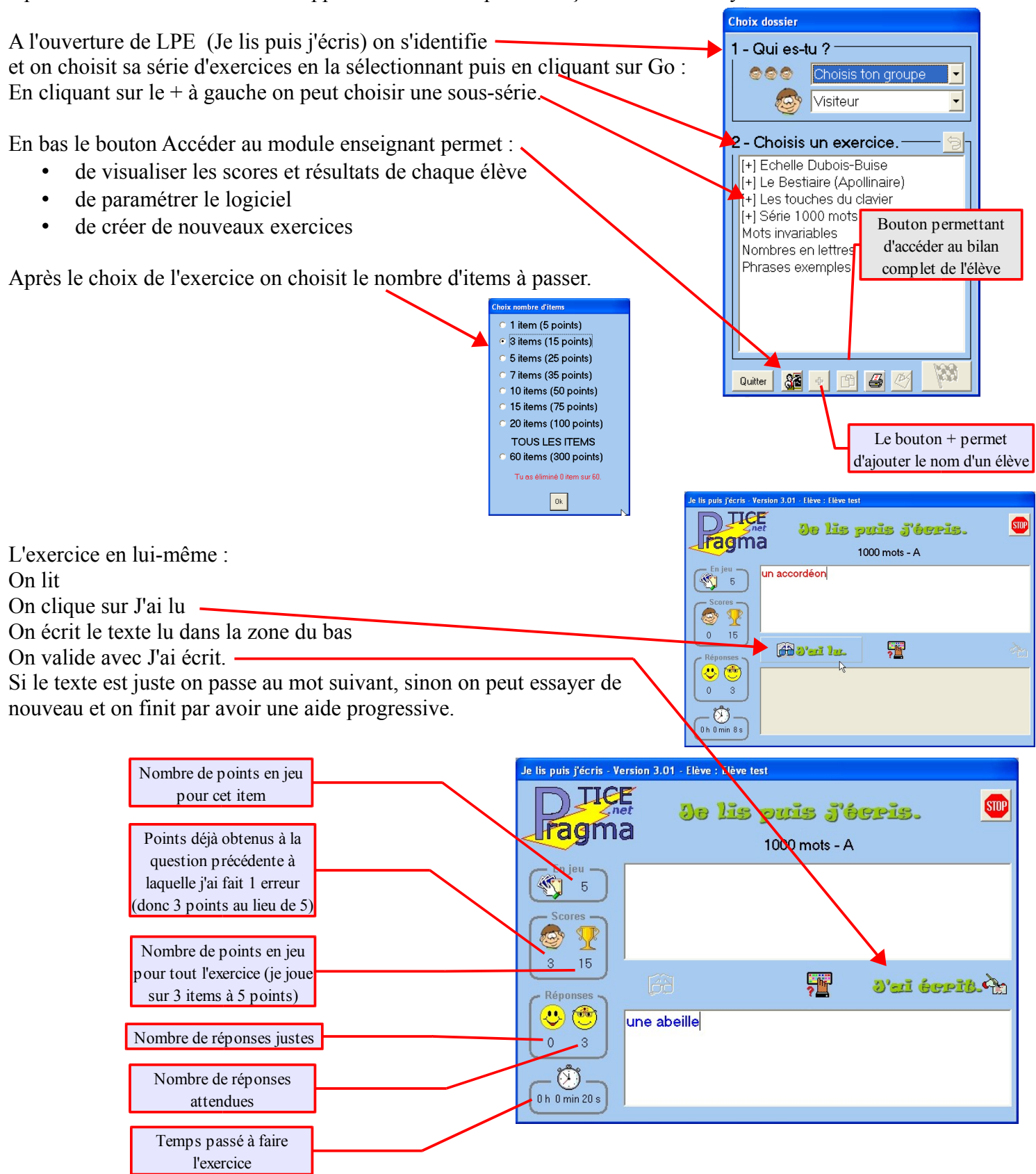

Le principe est très simple : on place dans le dossier de LPE un fichier texte par exercice et pour chaque item on va à la ligne.

Pour créer une série d'exercices il suffit de les placer dans un dossier portant le nom de la série.

| Carl Exercices_LPE                                                                                                    |         | 😂 Série 1000 mots 📃                                                         |      |
|----------------------------------------------------------------------------------------------------|---------|-----------------------------------------------------------------------------|------|
| Fichier Edition Affichage Favoris Outils ?                                                                                                    | <b></b> | Fichier Edition Affichage Favoris Outils ?                                  |      |
| 🚱 Précédente 👻 🕥 👘 🔎 Rechercher 🞼 Dossiers 🛄 -                                                                                                    |         | 🚱 Précédente 🔹 🕥 🕞 🏂 🔎 Rechercher 🞼 Dossiers                                |      |
| Adresse 🛅 C:\logecole\clicmenu\logiciels\jpj\_Exercices_LPE                                                                                                    | 💌 🔁 ок  | Adresse 🛅 C:\logecole\clicmenu\logiciels\jpj\_Exercices_LPE\Série 1000 mots | 🔁 ок |
| Dossiers X Nom 🔺                                                                                                    |         | Dossiers X Nom A                                                            | ^    |
| Image: Spin state of the state of the s | )<br>d  | □  jpj    □  _Aide    □                                                     | ×    |
| Des exercices isolés                                                                                                    |         | Une série d'exercices dans<br>le dossier 1000 mots                          |      |

Voici comment procéder :

A l'ouverture de LPE (écran d'accueil) cliquer sur le bouton Créer ou modifier mes exercices personnels.

Un fichier texte vide intitulé Elève test AValider.txt s'ouvre dans le bloc-notes.

On peut alors rentrer les mots souhaités en allant à la ligne pour chaque nouvel item. Dans l'exemple suivant l'exercice comportera 3 items. Mon exo.txt - Bloc-notes 

Quitter

Attention : tous les caractères comptent pour la correction. Si vous mettez par exemple un double espace entre 2 mots, l'élève devra faire de même.

Avant de fermer le fichier il faut l'enregistrer sous un autre nom :

Menu Fichier / Enregistrer sous puis choisir un nouveau nom pour l'exercice tel qu'il apparaîtra dans la liste de choix de l'élève. On peut en profiter pour placer le fichier dans un autre dossier correspondant mieux aux compétences travaillées. Dans l'exemple on va le placer au même niveau que les mots invariables et les nombres en lettres

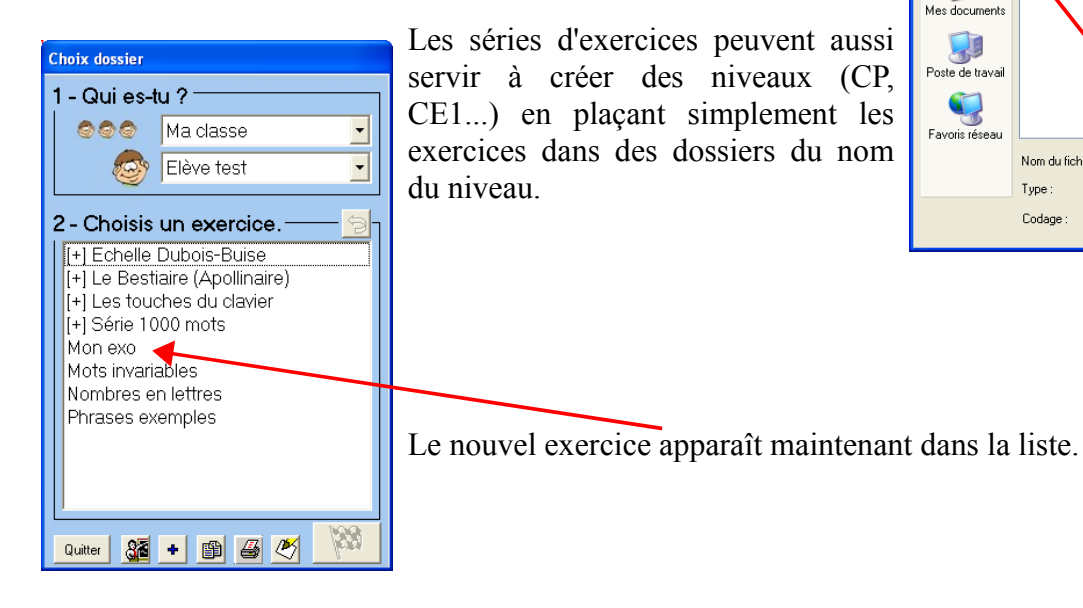

? 🗙 Enregistrer sous 🗹 🔇 🤌 📂 🗔-Enregistrer da 🗀 \_Exercices\_LPE Tous les exercices personnels] Echelle Dubois-Buise 🚞 Le Bestiaire (Apollinaire) ent 🚞 Les touches du clavier C Série 1000 mots 🗐 Mots invariables.txt Bureau Nombres en lettres.txt hrases exemples.txt Mes documents Favoris réseau Enregistrer Nom du fichier Mon exo.tx Туре Fichiers texte (\* txt) ~ Annule Codage ANSI

P

mon exo

mon exercice mon 1er

Fichier Edition Format Affichage

item

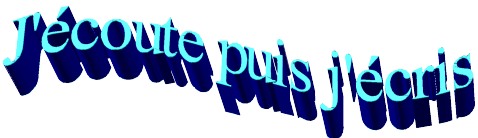

## Logiciel gratuit disponible sur http://pragmatice.net

Le principe et la présentation étant très proches de Je lis puis j'écris je ne présente ici que les différences. EPE (J'écoute puis j'écris) permet à l'élève d'écouter un mot, une phrase et il doit ensuite l'écrire. Il peut de la même manière répondre à une question simple (ex : tables de multiplication). Il permet aussi éventuellement d'accompagner la dictée d'une image.

### Pour l'élève :

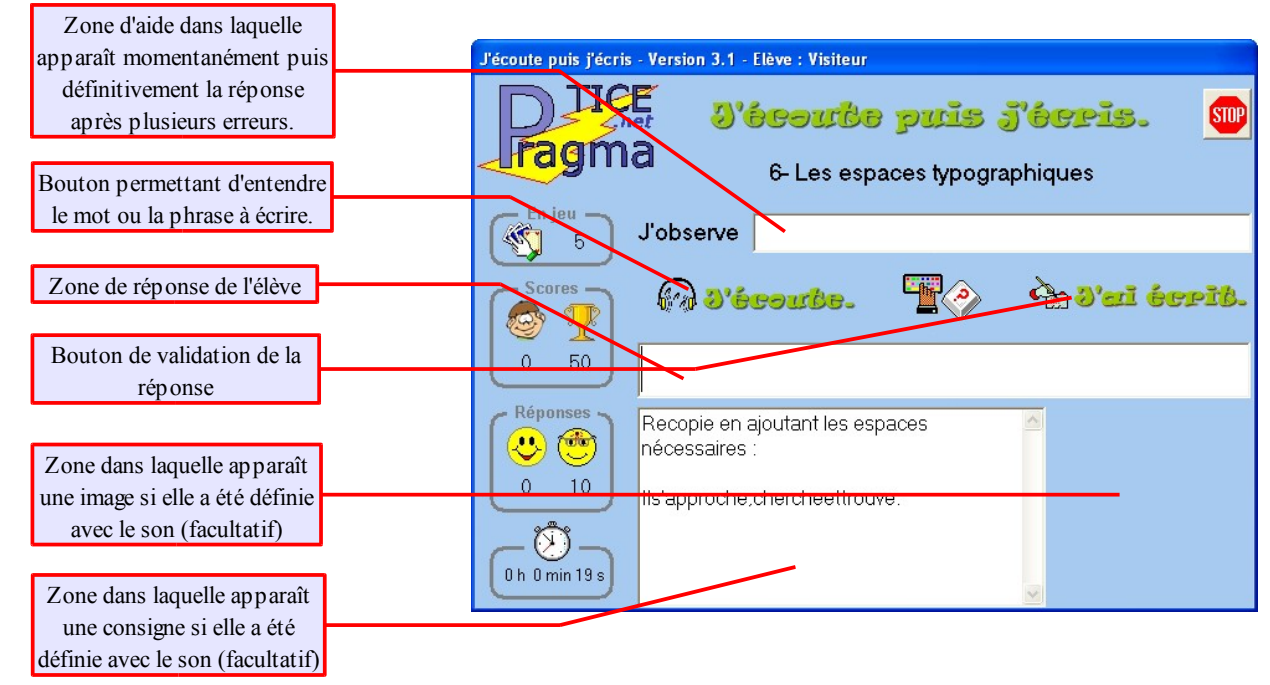

# <u>Pour l'enseignant :</u>

Création d'un exercice :

1) Créer dans le dossier : « C:\logecole\clicmenu\logiciels\jpj\\_Exercices\_EPE » un dossier pour chaque type d'exercice.

Fichier Edition Affichage Favoris Outils Aller dans l'explorateur ( $\mathbb{H}+E$ ) 🚫 Précédente 🝷 💮 👻 🏂 🔎 Rechercher Cossiers - - - dans le dossier précité puis faire Adresse 🔁 C:\logecole\clicmenu\logiciels\jpj\\_Exercices\_EPE 🗸 🔁 ок un clic droit sur une zone vierge du Dossiers × Nom Calcul mental dossier Exercices EPE. Choisir 🖃 🚞 logecole Dictée de nombres 🖃 🚞 clicmenu Nouveau / Dossier). Exercice exemple 🗆 🚞 logiciels 🛅 Homophones 🖃 🚞 jpj Renommer le dossier en lui Les accents 🗉 🚞 \_Aide 🛅 Les touches du clavier 🚞 \_Bilans donnant le nom de l'exercice 🚞 Mots invariables Exercices EPE 🚞 Nombres en lettres 🗉 🚞 Calcul mental (clic droit / Renommer) 🚞 Présent de l'indicatil 🗉 🧰 Dictée de nombres 🚞 Série 1000 mots Exercice exemple Homophones Tables d'addition 🛅 Tables de multiplicatior Ce dossier devra comprendre pour Les accents 🗉 🚞 Lestouches du clavie chaque item de l'exercice 1 fichier C Mots invariables Affichage C Nombres en let Réorganiser les icônes par son. Présent de l'indicat Actualiser 🗉 🚞 Série 1000 mots Si on veut une consigne écrite il Personnaliser ce dossier... 🛅 Tables d'addition Tables de multiplication faudra un fichier texte contenant la 🗄 🚞 Exercices LPE consigne (facultatif). Annuler Supprimer Ctrl+Z Crée un nouveau dossier vide Adobe Drive CS4 Si on souhaite une image associée au son il faudra un fichier image Raccourc Propriétés (facultatif). Microsoft Office Access 2007 Base de données Porte-documents Ces 3 fichiers porteront tous le E CtlPoint File 🗐 Document Microsoft Office Word nom de la réponse telle qu'elle GIE Eile devra être écrite par l'élève. 🙋 Dessin OpenDocument

### Créer le fichier son :

A l'ouverture de EPE (écran d'accueil) cliquer sur le bouton Accéder au module enseignant.

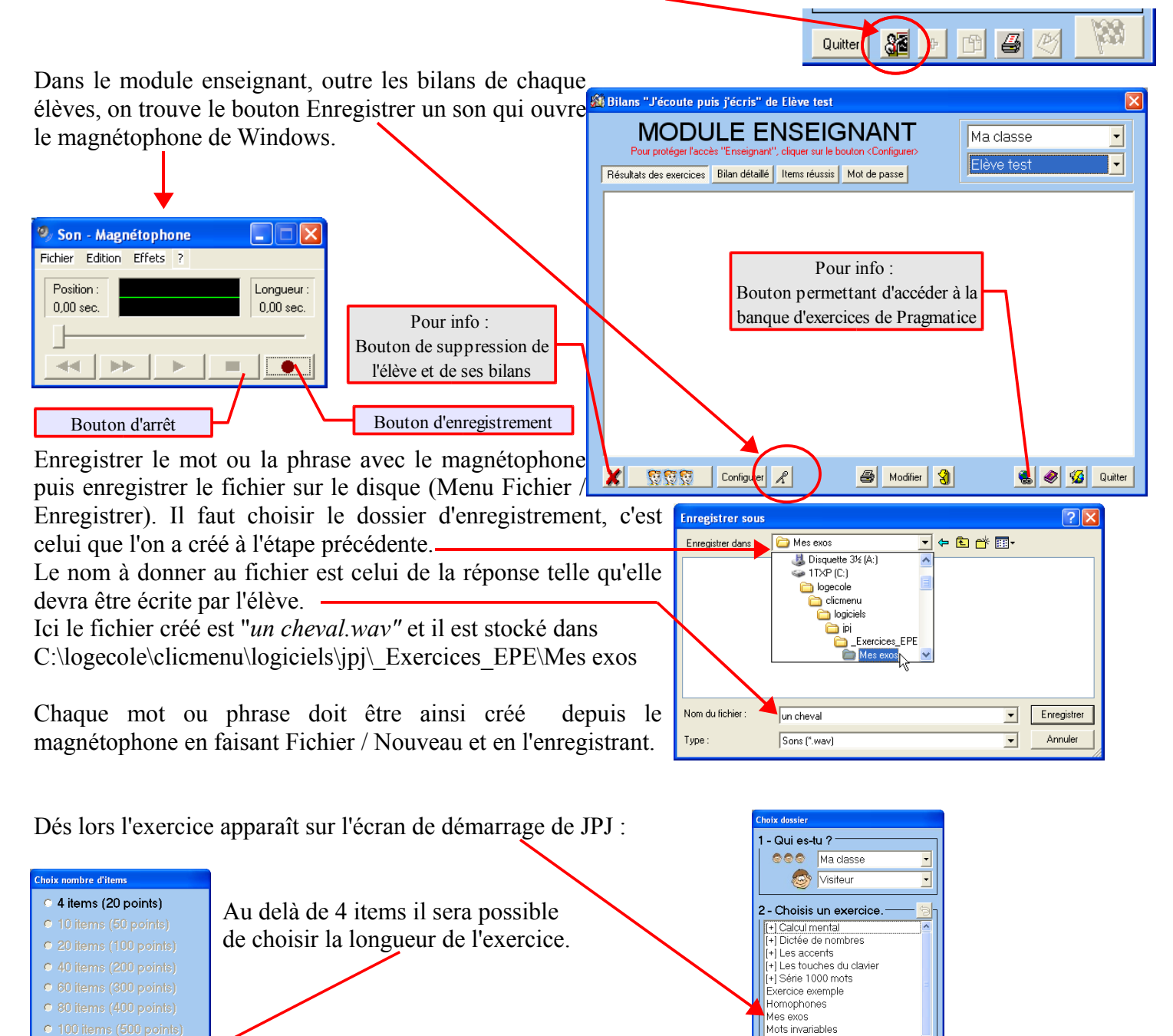

#### Créer une consigne (facultatif) :

TOUS LES ITEMS

Ok

• 5 items (25 points)

Si on souhaite une consigne écrite qui accompagne le fichier son (voir exemple P3), il faut, dans le même dossier que précédemment, créer un fichier texte (clic droit sur une zone vierge du dossier et choisir Nouveau / Document Texte). Renommer le fichier créé en lui donnant le même nom que le fichier son auquel il est associé (clic droit sur le fichier puis Renommer).

Nombres en lettres

Présent de l'indicatif

8**6 +** 19

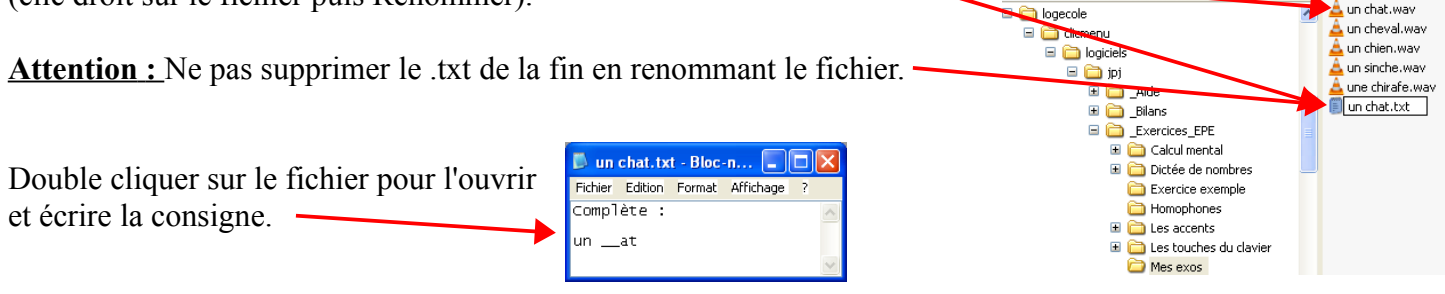

### Ajouter une image (facultatif) :

Si on souhaite une consigne écrite qui accompagne le fichier son il suffit de la placer dans le même dossier que le fichier son (C:\logecole\clicmenu\logiciels\jpj\\_Exercices\_EPE\Mes exos dans l'exemple traité) et de lui donner le même nom que le fichier son auquel il est associé (clic droit sur le fichier puis Renommer). Les dimensions de l'image n'ont pas trop d'importance : le logiciel les redimensionne pour sa fenêtre.

Attention : Ne pas supprimer le .jpg ou .bmp de la fin en renommant le fichier.

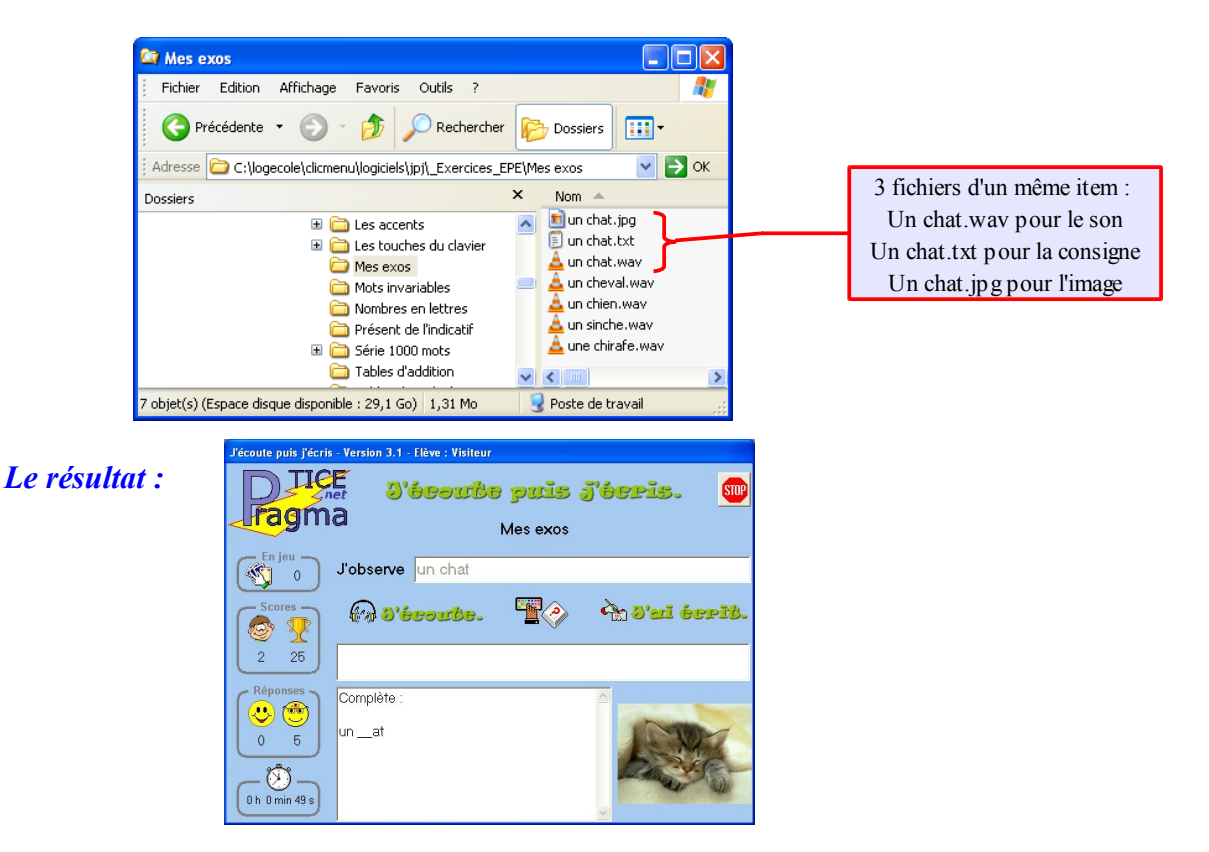

Quelques compléments pour Je lis puis j'écris et J'écoute puis j'écris : (Extraits de <u>http://pragmatice.net/jecoutepuisjecris/</u>)

#### Gestion des erreurs :

- Premier essai
  - L'élève réussit. => Il marque 5 points et passe à l'item (\*) suivant.
  - L'élève échoue. => Il est invité à recommencer.
- Deuxième essai
  - L'élève réussit. => Il marque 3 points et passe à l'item suivant.
  - L'élève échoue. => La réponse attendue s'affiche une seconde, puis il est invité à recommencer.
- Troisième essai
  - L'élève réussit. => Il marque 2 points et passe à l'item suivant.
  - L'élève échoue. => La réponse s'affiche et reste affichée jusqu'à ce qu'il valide pour recommencer.
- Quatrième essai
  - L'élève réussit. => Il marque 1 point et passe à l'item suivant.
  - L'élève échoue. => Il recommencera avec la réponse sous les yeux jusqu'à ce qu'il réussisse.
- Essais suivants
  - L'élève doit saisir lui-même la bonne réponse pour passer à l'item suivant. Il ne marque toutefois aucun point.
- Tout item échoué réapparaît aléatoirement dans la même partie tant que l'élève ne l'a pas réussi au premier essai. Cette "réussite de rattrapage" au premier essai ajoute 1 point au compteur, si bien qu'aucune partie ne peut se terminer par un score nul (sauf si elle est interrompue prématurément).
- Élimination des items réussis :

Les items réussis au premier essai sont enregistrés dans le bilan des items réussis. Chaque item réussi x fois consécutives par

un élève n'apparaît plus dans ses exercices, le nombre x ("3" par défaut) étant paramétrable via le bouton <u>Configuer</u> du module Enseignant. L'élève qui aura ainsi éliminé tous les items d'un exercice ne pourra plus le demander. Le nombre d'items lui restant à éliminer s'inscrit sur la fenêtre qui s'ouvre après avoir sélectionné un exercice.

#### Ordre des items :

- Les items apparaissent par défaut dans un ordre aléatoire. **Pour imposer un ordre déterminé**, faire précéder les noms des fichiers de ##1#, ##2#, etc. Exemple :
  - ##1#J'ai.wav pour que "J'ai" apparaisse en premier.
  - ##2#tout.wav pour que "tout" apparaisse en deuxième.
  - ##3#compris..wav pour que "compris" apparaisse en troisième.

#### Caractères particuliers dans les noms de fichiers :

• Les noms de fichiers acceptent 255 caractères, à l'exception de \* ? / \ : " <> |. Pour permettre d'inclure ces caractères dans les items (et d'autres qui posent parfois problème), le logiciel gère les équivalences suivantes :

| Dans l'item | Dans le nom du fichier |
|-------------|------------------------|
| *           | #ast#                  |
| ?           | #int#                  |
| /           | #sla#                  |
| λ           | #ant#                  |
| :           | #2po#                  |
| "           | #gui#                  |
| <           | #inf#                  |
| >           | #sup#                  |
|             | #pip#                  |
| £           | #liv#                  |
| !           | #exc#                  |
| €           | #eur#                  |
| @           | #aro#                  |
| ,           | #apo#                  |

#### Tolérance des réponses :

- Le respect de la casse (majuscule/minuscule) est paramétrable dans le fichier de configuration.
- Toutefois, les caractères "espace" saisis avant ou après l'item étant ignorés, leur absence (ou leur présence) n'entraînera jamais de réponse fausse.
- Si d'autres réponses sont acceptées, les faire précéder du caractère £ dans le nom du fichier (par exemple cuiller£cuillère.wav).